Liberté · Égalité · Fraternité RÉPUBLIQUE FRANÇAISE Agence Nationale des Titres Sécurisés

« Comment extraire la clé publique de mon certificat numérique sous Mozilla Firefox ? »

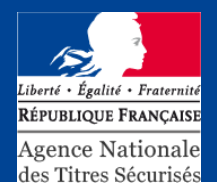

## - Lancez Firefox

- Cliquez sur "Outils".
- Sélectionnez la rubrique "Options".
- Dans la fenêtre qui s'ouvre : Cliquez sur le bouton « Avancé »
- Cliquez dans l'onglet "Certificats"
- Cliquez sur le bouton "Afficher les certificats":

| Avance                                                                                                    | ()                                                                                                    |
|----------------------------------------------------------------------------------------------------|----------------------------------------------------------------------------------------------------|
| Général Données collectées Réseau Mises à jour Certificats                                                                    |                                                                                                    |
| Requêtes<br>Lorsqu'un serveur demande mon certificat personnel :                                                              |                                                                                                    |
| <ul> <li>en sélectionner un automatiquement</li> </ul>                                                                        | Gestionnaire de certificats                                                                                                    |
| <u>m</u> e demander à chaque fois                                                                                             | Vos certificats Personnes Serveurs Autorités Autres                                                                                                    |
| Interroger le répondeur OCSP pour confirmer la validité de vos certificats Afficher les certificats Périphériques de sécurité | Vous posséder de certificat de ces organisations qui vous identifient :<br>Nom du certificat Périphérique de séNuméro de série Espire le<br>Ministration de série Espire le 24/71/2020/2020/2020/2020/2020/2020/2020/2 |
|                                                                                                    | Yoir         [Sauvggarder]         [Inut sauvegarder]         [Importer]         Supprimer]                                                                                                    |

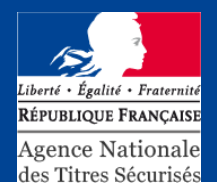

- Dans l'écran qui s'affiche
- Cliquez sur le bouton « Voir »
- Cliquez sur le bouton « Exporter »
- Exportez la clé publique sur le « bureau »
- Nommez cette clé, pour vous permettre de la retrouver facilement (exemple : votre\_numéro\_habitation.cer)

| ails du certificat : "ECC MI. 211 de lignede 2" |        |
|-------------------------------------------------|--------|
| énéral Détails                                  |        |
| Hiérarchie des certificats                      |        |
|                                                 |        |
| NOLAT: TO 70000111062881                        |        |
|                                                 |        |
|                                                 |        |
| Champs du certificat                            |        |
| □ ECC MI ~ 2                                    | *      |
| e Certificat                                    | _      |
| Version                                         |        |
| -Numéro de série                                |        |
| - Algorithme de signature des certificats       |        |
| Émetteur                                        |        |
| ە Validité                                      |        |
| - Pas avant                                     | -      |
| Valeur du champ                                 |        |
|                                                 |        |
|                                                 |        |
|                                                 |        |
|                                                 |        |
|                                                 |        |
|                                                 |        |
| Exporter                                        |        |
|                                                 |        |
|                                                 | Fermer |
|                                                 | renner |